## https://kenvue.service-now.com/supplier

首次访问页面时,请在"登录"按钮下选择"注册"并填写表格。如果您在登录时需要帮助, 请点击登录页面底部的"联系我们"以获取电话号码目录。

导航 AP 页面

- 1. 选择您的个人资料下拉菜单以调整语言设置
- 2. 选择"提交请求"按钮以提交请求以获得帮助
- 3. 选择"导览"下拉菜单以进行 AP 页面的引导游览
- 选择"我的公司"标签以查看和编辑您的公司资料(注意:此功能可能在某些地区 不可用;并且只有具有管理员自助访问权限的人才能进行更改。)
- 5. 选择"我的任务"以查看分配给您的所有任务
- 6. 选择"我的请求"以查看和跟踪您提交给 Kenvue 帮助台的所有请求
- 7. 使用"我们如何帮助您?"搜索框来搜索请求和知识文章(注意:知识文章目前可 能还未完成)
- 8. 在"我的活动项目"部分,您可以找到:
  - 任务:单击以查看分配给您的所有任务(例如,入职任务)
  - 。 调查: 单击以访问分配给您的调查
  - 采购订单:单击以打开一个表格,显示有关您的采购订单的信息(注意:此 功能可能在某些地区不可用)
  - 请求:单击以查看和跟踪提交给 Kenvue 帮助台的所有请求
  - 查看发票状态:单击以打开一个表格,显示发票和付款状态(注意:此功能 可能在某些地区不可用)
- 9. 点击聊天图标以快速与实时客服人员联系以获取支持